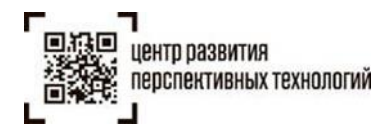

# ОПИСАНИЕ РАБОТЫ СТАНЦИИ УПРАВЛЕНИЯ ЗАКАЗАМИ (кодов маркировки) И РЕГИСТРАТОРА ЭМИССИИ

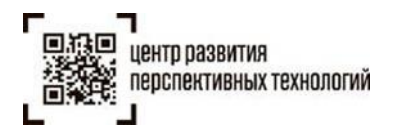

| 1.        | ВВЕДЕНИЕ                                                              | 2 |
|-----------|-----------------------------------------------------------------------|---|
| 1.        | I.1 ИСТОРИЯ ИЗМЕНЕНИЙ                                                 | 2 |
| 1.        | 1.2 ГЛОССАРИЙ                                                         | 2 |
|           |                                                                       |   |
| 2.        | ПРОЦЕСС ЗАКАЗА КОДОВ МАРКИРОВКИ И ФОРМИРОВАНИЯ СРЕДСТВ                |   |
| 2.<br>ИДЕ | ПРОЦЕСС ЗАКАЗА КОДОВ МАРКИРОВКИ И ФОРМИРОВАНИЯ СРЕДСТВ<br>ЕНТИФИКАЦИИ | 4 |

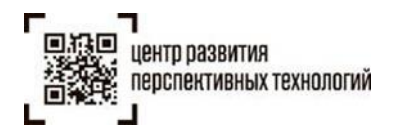

### 1. Введение

В этом документе представлено описание работы участника оборота товаров со станцией управления заказами (кодов маркировки), установки программного обеспечения и оборудования для заказа кодов маркировки и формирования средств идентификации.

Участнику оборота товаров для заказа кодов маркировки и формирования средств идентификации необходимо:

- 1. Выполнить регистрацию в информационной системе маркировки и прослеживаемости (ИС МП), регистрация и авторизация участника оборота товаров в ИС МП осуществляется по УКЭП.
- Получить регистратор эмиссии (РЭ), [Рисунок 1], который устанавливается у участника оборота товаров (регистратор эмиссии принадлежит ЦРПТ). Регистратор эмиссии – сервер, выведенный в интернет со статическим «белым» IP.
- 3. Установить станцию управления заказами (СУЗ) программное обеспечение (ПО) на инфраструктуре участника оборота товаров.
- 4. Иметь принтер этикеток или производственную линию, подключенные к СУЗ.

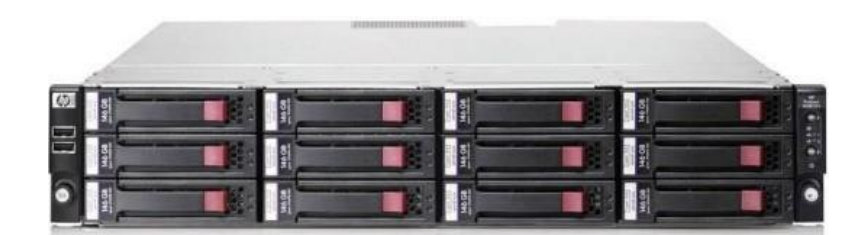

Рисунок 1 Регистратор эмиссии (моноблок, экспериментальный образец)

#### 1.1 История изменений

| ВЕРСИЯ | ДАТА       | ИЗМЕНЕНИЯ               | АВТОР      |
|--------|------------|-------------------------|------------|
| 1.0    | 21.09.2018 | Первая версия документа | Ходырев А. |

#### 1.2 Глоссарий

**ИС МП (Информационная система маркировки и прослеживаемости)** информационная система, созданная в целях автоматизации задач мониторинга движения товаров, подлежащих обязательной маркировке средствами идентификации, включая различные товарные группы.

ОПИСАНИЕ РАБОТЫ СТАНЦИИ УПРАВЛЕНИЯ ЗАКАЗАМИ (кодов Дата: 21.09.2018 маркировки) И РЕГИСТРАТОРА ЭМИССИИ Версия: 1.0

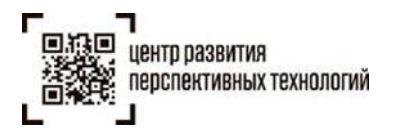

**КМ (код маркировки)** - совокупность уникального идентификатора товара и кода проверки (КП), применяемая для идентификации товара, в том числе в потребительской упаковке.

**КП (код проверки)** – символьная последовательность, которая формируется как имитовставка в соответствии с ГОСТ 28147-89 на основе данных кода маркировки. Содержит идентификатор криптографического ключа.

ПО – программное обеспечение.

**Регистратор эмиссии (РЭ)** – устройство автоматизированной Системы криптографической защиты кодов маркировки (СКЗКМ), предназначенное для заказа кодов маркировки и регистрации сведений о выпуске маркированных товаров.

**Сервер эмиссии (СЭ)** – компонент СКЗКМ, принимает сведения о выпуске и применении КМ от РЭ и/или от ИС МП и передает сведения об эмиссии и применении, изменении статуса КМ в РЭ.

**СИ (средство идентификации)** – носитель, наносимый на товар или потребительскую упаковку, или на товарный ярлык, средство идентификации содержит уникальную последовательность символов в машиночитаемой форме, представленную в виде двухмерного штрихового кода, или записанную на радиочастотную метку, или представленную с использованием иного средства (технологии) автоматической идентификации.

СКЗКМ – система криптографической защиты кодов маркировки.

СУЗ - станция управления заказами кодов маркировки.

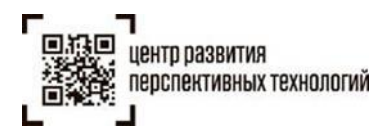

## 2. Процесс заказа кодов маркировки и формирования средств идентификации

Схема процесса заказа кодов маркировки и формирования средств идентификации с кодами маркировки представлена на [Рисунок 2].

Участник оборота товаров осуществляет заказ кодов маркировки в своем личном кабинете в ИС МП. Заказ КМ после проверки в ИС МП передается в СУЗ с установленным РЭ (1), далее заказ КМ выполняется СКЗКМ (2). СКЗКМ сообщает об эмиссии КМ в ИС МП (3) и передает эмитированные КМ в РЭ (4). СУЗ забирает эмитированные КМ из РЭ (5) и передает на принтер для печати этикетки (формирует макет этикетки, используется при прямой печати на товар), (7). СУЗ передает в ИС МП информацию о выполнении заказа КМ (6).

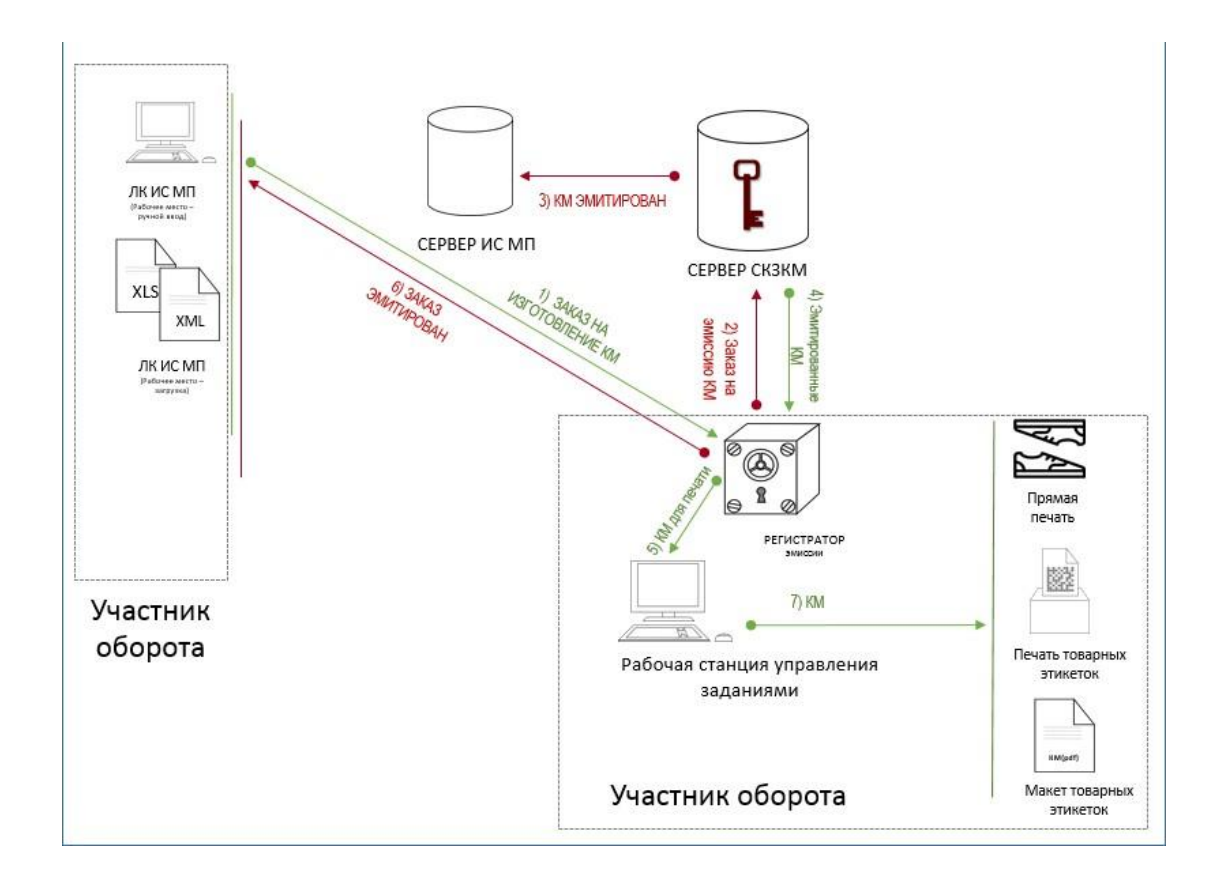

Рисунок 2 Схема процесса заказа кодов маркировки и формирования средств идентификации

ОПИСАНИЕ РАБОТЫ СТАНЦИИ УПРАВЛЕНИЯ ЗАКАЗАМИ (кодов маркировки) И РЕГИСТРАТОРА ЭМИССИИ

Дата: 21.09.2018 Версия: 1.0

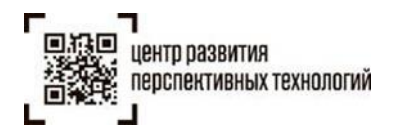

## 3. Описание интерфейса оператора СУЗ

В текущей версии СУЗ интерфейс оператора реализован в виде веб интерфейса доступного по НТТР на порту 9999, http://IP СУЗ:9999/, [Рисунок 3].

| Станция управления заказами |        |               |               |             |                    |
|-----------------------------|--------|---------------|---------------|-------------|--------------------|
| 🛑 Заказы                    |        |               |               |             |                    |
|                             |        |               |               |             |                    |
| 🖻 Заказы                    |        |               |               |             |                    |
| ID Заказа                   | Статус | Количество КМ | Напечатано КМ | Доступно КМ | Действия           |
| 1006                        | INUSE  | 1             | 0             | 1           | Закрыть Напечатать |
| 1004                        | INUSE  | 3             | 0             | 3           | Закрыть Напечатать |
| 1003                        | INUSE  | 10            | 0             | 10          | Закрыть Напечатать |
| 1002                        | INUSE  | 1             | 0             | 1           | Закрыть Напечатать |
| 1001                        | INUSE  | 10            | 0             | 10          | Закрыть Напечатать |
| 1000                        | INUSE  | 1             | 0             | 1           | Закрыть Напечатать |
| 999                         | INUSE  | 1             | 0             | 1           | Закрыть Напечатать |

Рисунок 3 Интерфейс оператора СУЗ (список заказов на эмиссию КМ находящийся в РЭ)

На каждый заказ в интерфейсе выводится следующая информация:

- 1. ID Заказа идентификатор заказа на эмиссию КМ.
- 2. Статус статус обработки заказа на эмиссию КМ.
- 3. Количество КМ заказанное количество КМ.
- 4. Напечатано КМ сколько КМ из заказа напечатано.
- 5. Доступно КМ сколько КМ доступно для печати.

Для печати этикеток по заказу необходимо нажать на кнопку «Напечатать», при этом появится диалоговое окно, [Рисунок 4].

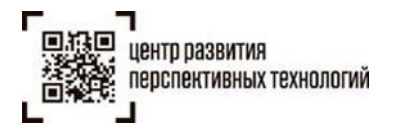

| Шаблон     | HOPIZONTAL | • |                                                |              |
|------------|------------|---|------------------------------------------------|--------------|
|            | HORIZONTAL |   | ЗНАК                                           |              |
| Количество |            | - |                                                | ğ            |
|            |            |   | жижчестныйзнак.рф 354644474564<br>000210023456 | 4859<br>5431 |
|            |            |   |                                                |              |
|            |            |   |                                                |              |

Рисунок 4 Диалоговое окно печати этикеток по заказу КМ

Доступно 2 вида этикеток: горизонтальная и вертикальная.

После выбора типа шаблона нужно ввести или выбрать количество КМ для печати и нажать кнопку «Печать».

Сформированные средства идентификации с кодом маркировки выводятся на печать в виде

PDF файла, очень важно разрешить открытие всплывающих окон.

| Открытие «order_1006_from_1_to_2_5059076420400680117.pdf»   |
|-------------------------------------------------------------|
| Вы собираетесь открыть:                                     |
| order_1006_from_1_to_2_5059076420400680117.pdf              |
| являющийся: Adobe Acrobat Document                          |
| из http://178.128.196.232:9999                              |
| Как Firefox следует обработать этот файл?                   |
| О <u>т</u> крыть в Adobe Acrobat Reader DC (по умолчанию) ▼ |
| ○ Со <u>х</u> ранить файл                                   |
| Выполнять автоматически для всех файлов данного типа.       |
|                                                             |
| ОК Отмена                                                   |

Рисунок 5 Настройка PDF файла

Оператор, получив файл с макетами этикеток в PDF файле, может распечатать его непосредственно со своего рабочего места или сохранить для дальнейшего использования.

Закрыть форму «Заказы» можно по кнопке «Закрыть».

ОПИСАНИЕ РАБОТЫ СТАНЦИИ УПРАВЛЕНИЯ ЗАКАЗАМИ (кодов Цата: маркировки) И РЕГИСТРАТОРА ЭМИССИИ Ве

Дата: 21.09.2018 Версия: 1.0